## PDF DOKÜMANLARININ İMZALANMASI

Pdf dokümanının dijital imzala ile imzalanması için, pdf dokümanının Adobe Acrobat Professional'dan üretilmesi gerekir.

| 🔁 Başlıksız - Adobe Acrobat Professional                                          |                                                |   |
|-----------------------------------------------------------------------------------|------------------------------------------------|---|
| Dosya Düzenle Görünüm Belge Yorumlar Formlar Araçlar Gelişmiş Pencere Yard        | lim                                            | 3 |
| 📳 💭 PDF Oluştur 🔹 🐴 Dosyaları Birleştir 👻 🚳 Dışa Aktar 🔹 🔒 Güvenli Hale Getirme 🍷 | 🖉 İmzalama 👻 📃 Formlar 👻 🌮 İnceleme ve Yorum 👻 |   |
|                                                                                   | Imzalama   Belgeyi İmzala                      |   |
|                                                                                   | 🤶 Görünür İmzayla Onayla                       |   |
|                                                                                   | Görünür İmza Olmadan Onayla                    |   |
|                                                                                   | im Imzaları Doğrula                            |   |
|                                                                                   | Dijital İmzalara Başlarken                     |   |
|                                                                                   |                                                | : |
|                                                                                   |                                                |   |
|                                                                                   |                                                |   |
|                                                                                   |                                                |   |
|                                                                                   |                                                |   |
|                                                                                   |                                                |   |
|                                                                                   |                                                |   |
|                                                                                   |                                                |   |
|                                                                                   |                                                |   |
|                                                                                   |                                                |   |
|                                                                                   |                                                |   |
|                                                                                   |                                                |   |
|                                                                                   |                                                |   |
|                                                                                   |                                                | I |

| 🔁 Başlıksız - Adobe Acrobat Professional                                                                             |               |
|----------------------------------------------------------------------------------------------------|---------------|
| Dosya Düzenle Görünüm Belge Yorumlar Formlar Araçlar Gelişmiş Pencere Yardım                                         | ×             |
| 🛛 🧔 PDF Oluştur 🔹 🦨 Dosyaları Birleştir 🔹 📣 Dışa Aktar 👻 🔒 Güvenli Hale Getirme 🍷 🥢 İmzalama 👻 📃 Formlar 👻 🏠 İnceles | ne ve Yorum * |
| 1 🧰 🖶 🔚 🔚 🌾 💠 1 /1   11k 🖑 🤻 🖲 🖲 143% - 🔚 🔮   Bul                                                                    |               |
| <b>T</b> • <b>■</b> = = Arial • <b>■</b> • <b>T T T T T T T T T T</b>                                                |               |
|                                                                                                    | -             |
|                                                                                                    |               |
|                                                                                                    | F             |
| •                                                                                                    |               |
|                                                                                                    |               |
|                                                                                                    |               |
|                                                                                                    |               |
|                                                                                                    |               |
|                                                                                                    |               |
|                                                                                                    |               |
|                                                                                                    |               |
| <i>C</i>                                                                                                    |               |
| 🦐                                                                                                    |               |

Dijital imza pdf dokümanının neresinde gözükmesini istiyorsak, Mouse ile o kısmı yukarıda gözüktüğü üzere belirliyoruz.

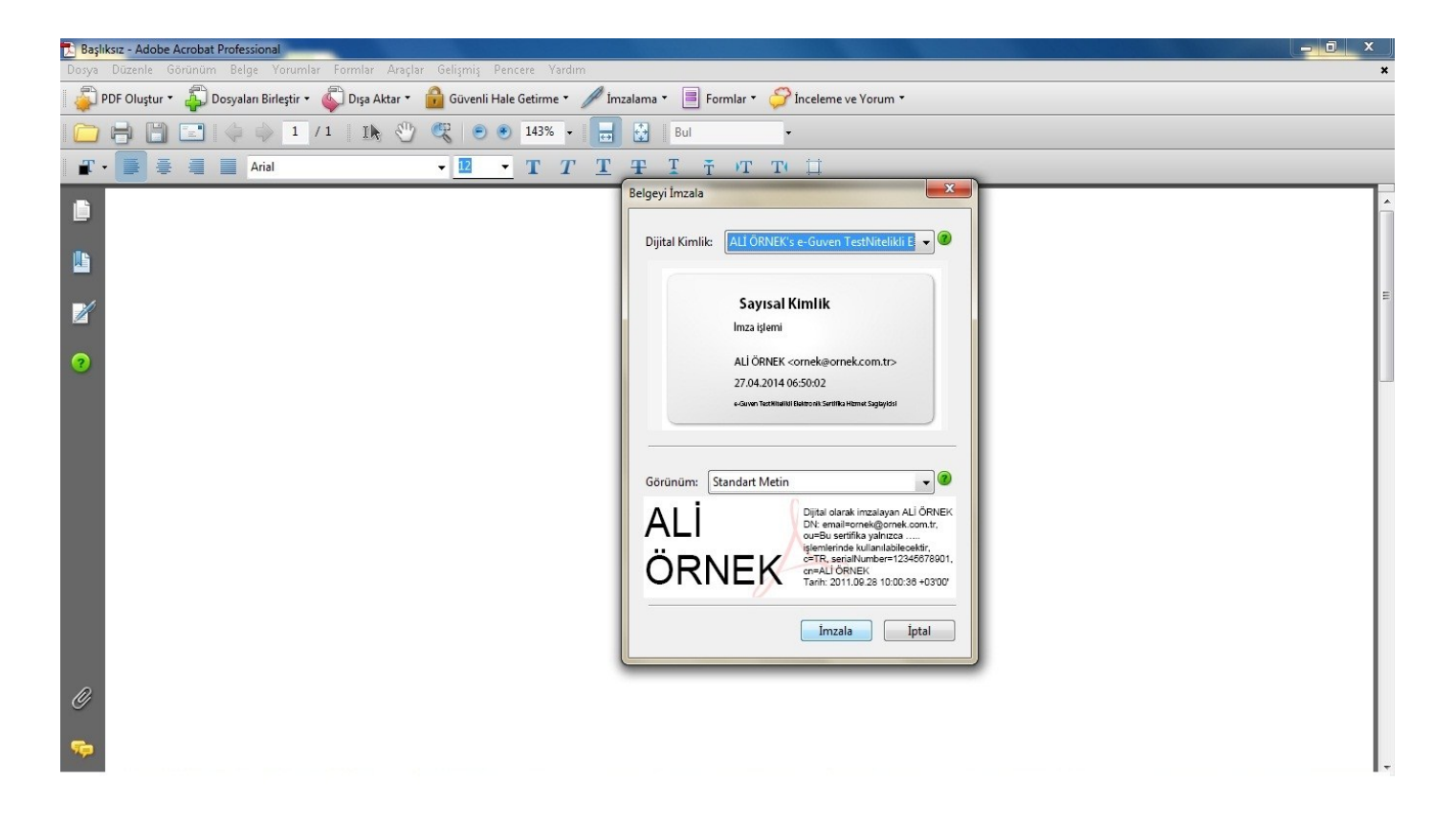

Dijital imza ile imzalanacak yer belirlendikten sonra karşımıza Belgeyi İmzala ekranı çıkmakta. Bu ekrandan ilgili sertifikayı seçip İmzala butonuna tıklanır.

| 🔁 Başlıksız - Adobe Acrobat Professional                                |                                                                                                    |   |
|-------------------------------------------------------------------------|----------------------------------------------------------------------------------------------------|---|
| Dosya Düzenle Görünüm Belge Yorumlar Formlar Araçlar Gelişmiş Penc      | ere Yardım                                                                                         | * |
| 🛛 🤯 PDF Oluştur 🔹 ఛ Dosyaları Birleştir 👻 🍑 Dışa Aktar 🍷 💼 Güvenli Hale | Getirme 👻 🎢 İmzalama 👻 📑 Formlar 👻 🏈 İnceleme ve Yorum 👻                                           |   |
| 🗀 🖶 🖺 🔚 4 💠 1 /1   Ik 🖑 🤻 🔊 🖲                                           | 143% • 📃 🔯 Bul •                                                                                   |   |
| 🔐 📲 🚆 📕 Arial 🔹 🖳 🗸                                                     |                                                                                                    |   |
|                                                                         | PIN'i girin la                                                                                     | ^ |
|                                                                         |                                                                                                    |   |
|                                                                         | Minimum PIN uzunluğu 4 hyte                                                                        |   |
| -4                                                                      | V Maksimum PIN uzunluğu 8 byte                                                                     | E |
|                                                                         | TAMAM Iptalet Imza kiemi                                                                           |   |
| 0                                                                       |                                                                                                    |   |
|                                                                         | 27.04.2014 06:50:02                                                                                |   |
|                                                                         | e-Gaven TextMitellit Baktronik Sertifika Hitmet Sagaloydisi                                        |   |
|                                                                         |                                                                                                    |   |
|                                                                         |                                                                                                    |   |
|                                                                         | Gorunum: Standart Metin                                                                            |   |
|                                                                         | ALI Dijita Iolarak imzalayan ALI ORNEK<br>DN: email somek@ornek.com.tr.<br>DN:BN: senifika valuran |   |
|                                                                         |                                                                                                    |   |
|                                                                         | ORNEN cn#ALI ORNEK<br>Tarih: 2011.09.28 10:00:38 +03'00'                                           |   |
|                                                                         |                                                                                                    |   |
|                                                                         | Imzala                                                                                             |   |
|                                                                         |                                                                                                    |   |
| <i>U</i>                                                                |                                                                                                    |   |
| -                                                                       |                                                                                                    |   |
|                                                                         |                                                                                                    |   |

İmzalama butonuna tıklandıktan sonra imzanın gerçekleşmesi için ,Pin Numarasının girilmesi gerekir.

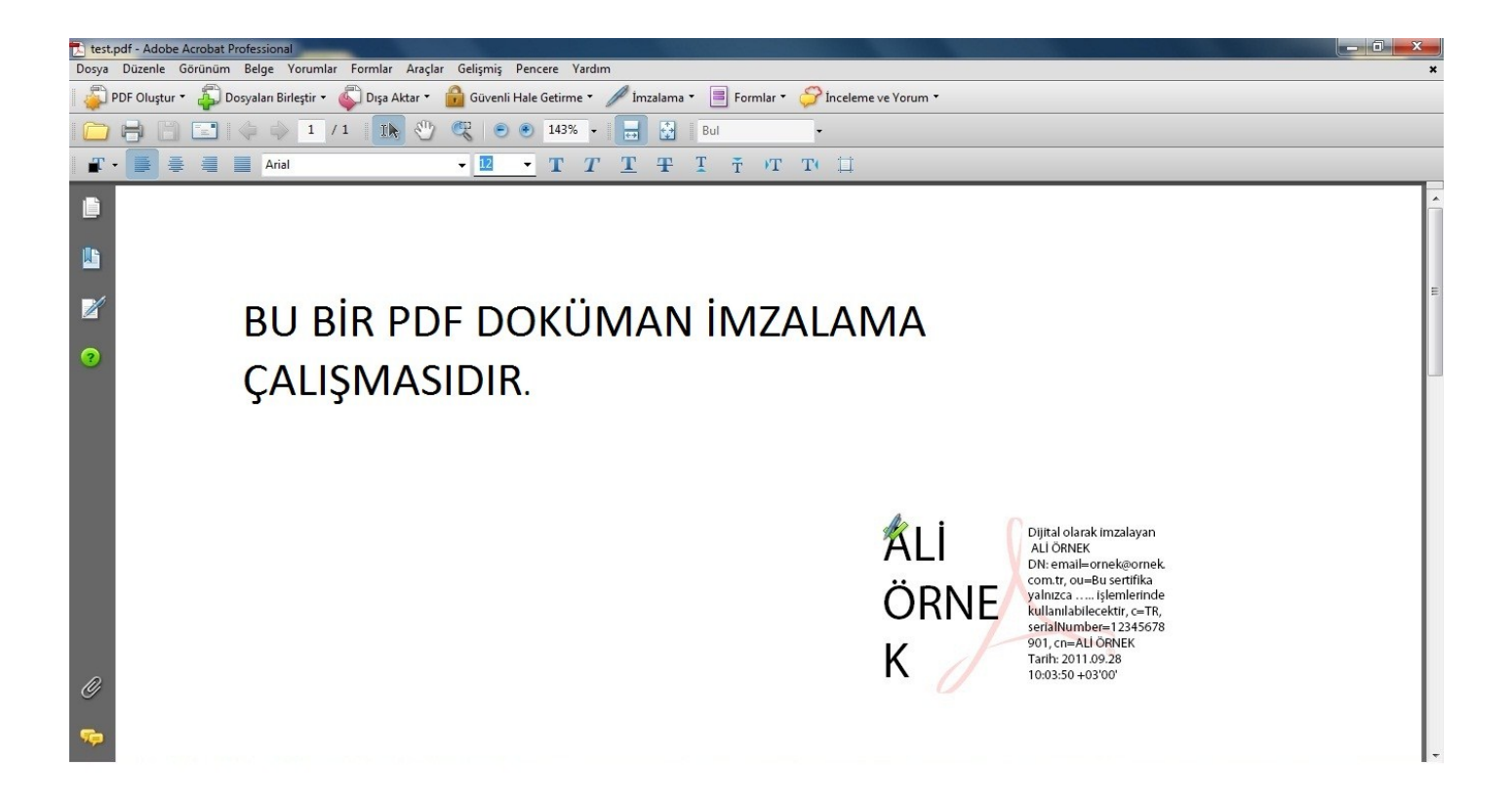

Pin Numarası girildikten sonra yukarıda görüldüğü üzere önceden belirlenen yer de dijital imzamız oluştu.